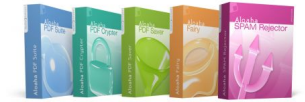

# Aloaha free Class 1 Certificate installation instructions

Aloaha Software offers on http://pki.aloaha.com free Class 1 digital certificates for everyone. The Aloaha "Benutzerzertifikat" is an encryption and signature certificate and can be used in standard software such as Microsoft Office, Microsoft Outlook, Aloaha PDF Suite and Crypter.

| File Edit Yiew Favorites Loois   Back Image: Search Search Favorites Image: Search   Address Image: Http://pki.aloaha.com/ Image: Search Image: Search   Coogle Image: Stefan Image: Stefan   Surname: Engelbert   eMail: stefan@aloaha.com   Telephone: ++495451/943530   Submit                                                                                                    | 🧉 Fr       | ee Aloaha CLASS 1 digital certificate - Microsoft Interne 💶 🔲   |
|----------------------------------------------------------------------------------------------------|------------|-----------------------------------------------------------------|
| Back <ul> <li>Search</li> <li>Favorites</li> <li>Favorites</li> <li></li></ul> | Eile       | Edit <u>V</u> iew F <u>a</u> vorites <u>T</u> ools <u>H</u> elp |
| Address http://pki.aloaha.com/                                                                                                    | 🕝 В.       | ack 🝷 🕥 👻 😰 🏠 🔎 Search 🛭 👷 Favorites 🧔 🗧                        |
| Google -       Search -        >       >       >       >       >       >       >       >       >       >       >       >       >       >       >       >       >       >       >       >       >       >       >       >       >       >       >       >       >       >       >       >       >       >       >       >       >       >       >       >       >       >       >       >       >       >       >       >       >       >       >       >       >       >       >       >       >       >       >       >       >       >       >       >       >       >       >       >       >       >       >       >       >       >       >       >       >       >       >       >       >       >       >       >       >       >       >       >       >       >       >       >       >       >       >       >       >       >       >       >       >       >       >       >       >       >       >       >       >       >       >       >       >       >       >       >                                                                                                    | Addre      | ess 🗃 http://pki.aloaha.com/ 📃 🄁 Go                             |
| Alexa •       Q Search •       Into \$ 107.33         Firstname:       Stefan         Surname:       Engelbert         eMail:       stefan@aloaha.com         Telephone:       ++495451/943530         Submit       Internet                                                                                                    | Goo        | ogle - 💽 Search - 🥥 » 👘 -                                       |
| Firstname: Stefan<br>Surname: Engelbert<br>eMail: stefan@aloaha.com<br>Telephone: ++49 54 51 / 943 530<br>Submit                                                                                                    | <b>@</b> A | lexa - Rando - Rando - Rando - 107,933                          |
| Firstname: Stefan<br>Surname: Engelbert<br>eMail: stefan@aloaha.com<br>Telephone: ++49 54 51 / 943 530<br>Submit                                                                                                    |            |                                                                 |
| Firstname: Stefan<br>Surname: Engelbert<br>eMail: stefan@aloaha.com<br>Telephone: ++49 54 51 / 943 530<br>Submit                                                                                                    |            |                                                                 |
| Surname: Engelbert<br>eMail: stefan@aloaha.com<br>Telephone: ++49 54 51 / 943 530<br>Submit                                                                                                    |            | Firstname: Stefan                                               |
| eMail: stefan@aloaha.com<br>Telephone: ++49 54 51 / 943 530<br>Submit                                                                                                    |            | Surname: Engelbert                                              |
| Telephone: ++49 54 51 / 943 530                                                                                                    |            | eMail: stefan@aloaha.com                                        |
| Telephone:  ++49 54 51 / 943 530                                                                                                    |            |                                                                 |
| Submit                                                                                                    |            | Telephone: ++49 54 51 / 943 530                                 |
| Submit                                                                                                    |            |                                                                 |
|                                                                                                    |            | Submit                                                          |
| a) and a statement                                                                                                    |            | Submit                                                          |
| a) and a second second s                                                                                                    |            |                                                                 |
|                                                                                                    |            |                                                                 |
| 🖹 🚵 Internet                                                                                                    |            |                                                                 |
|                                                                                                    | <u>ළ</u> ා |                                                                 |

To subscribe to the free certificate service please open *http://pki.aloaha.com* and fill in the form as shown on the right!

With pressing submit your Aloaha Certificate account is being created. Please note that you will automatically subscribed to the Aloaha news list. To unsubscribe the Aloaha list just send an email **unsubscribe to news@aloaha.com**. To subscribe manually please send an email **to news@aloaha.com** with subject subscribe.

The Aloaha Certificate Authority will now send you an email with your Aloaha username and password. Please keep that email at a secure place. In case you every loose your password contact the Aloaha support department.

| With the username and password of the             |
|---------------------------------------------------|
| subscription email please log on to               |
| http://pki.aloaha.com/certsrv/certrgbi.asp?type=0 |

| Connect to pki.aloa  | ha.com <u>? X</u>       |
|----------------------|-------------------------|
|                      | E C                     |
| Connecting to pki.ak | oaha.com                |
| User name:           | 😰 aloaha\stefan2345 💽 🗾 |
| Password:            | •••••                   |
|                      | Remember my password    |
|                      |                         |
|                      | OK Cancel               |

# Download and install the Aloaha Class 1 digital Certificate in your local current user store!

After you logged in to http://pki.aloaha.com/certsrv/certrqbi.asp?type=0 with your credentials you will see the following screen.

| 🖉 Microsoft Certificate Services - Microsoft Internet Explorer provided by Aloaha 📃 🔍                                                                                                    |
|----------------------------------------------------------------------------------------------------|
| Eile Edit View Favorites Tools Help                                                                                                    |
| 🚱 Back 🝷 🌍 🖌 😰 🏠 🔎 Search 👷 Favorites  🖗 🖓 🗸 😓 💽 🝷 🛄 🚉                                                                                                    |
| Address 🗟 http://pki.aloaha.com/certsrv/certrqbi.asp?type=0 🔽 🄁 Go                                                                                                    |
| Google - C Search - Ø 🚿 PageBank 🕸 745 blocked 👫 Check - » 👘 -                                                                                                    |
| Alexar     Q Search     Info     107,933     > VM-CMS     Image: Constraint of the search of the search of t |
| ·                                                                                                    |
| Microsoft Certificate Services aloaha Home                                                                                                    |
| Benutzerzertifikat - Identifying Information                                                                                                    |
| No further identifying information is required. To complete your certificate, press submit.                                                                                                    |
| Submit >                                                                                                    |
| 🖉 Done 🔹 👘 Internet                                                                                                    |

Just press "Submit" to install a standard "Benutzerzertifikat/Usercertificate" on your machine. In case you need other options like writing it to a SmartCard or you need to make the certificate **non exportable** please click "More Options"

You need to confirm the following popup window with "Yes" to continue

| Potential                                                                                                    | Scripting Violation    |  |  |  |
|----------------------------------------------------------------------------------------------------|------------------------|--|--|--|
| This Web site is requesting a new certificate on your behalf. You should allow only trusted Web sites to request a certificate for you. Do you want to request a certificate now? |                        |  |  |  |
|                                                                                                    | <u>Y</u> es <u>N</u> o |  |  |  |

A click on "Install this Certificate" will install the Aloaha Class 1 Certificate on your machine (current user store) so that it can be used by Mail Applications, Aloaha and other default applications.

| Potentia | Scripting Violation                                                                                                    |  |  |  |  |
|----------|----------------------------------------------------------------------------------------------------|--|--|--|--|
| ♪        | This Web site is adding one or more certificates to this computer. Allowing an untrusted Web site to update your<br>certificates is a security risk. The Web site could install certificates you do not trust, which could allow programs that<br>you do not trust to run on this computer and gain access to your data. |  |  |  |  |
|          | Do you want this program to add the certificates now? Click Yes if you trust this Web site. Otherwise, click No.                                                                                                    |  |  |  |  |
|          | <u>Y</u> es                                                                                                    |  |  |  |  |

# Configure the Aloaha Class 1 Certificate to be used in the Aloaha PDF Suite

Configuration of digital certificates is pretty easy in the Aloaha PDF Suite. Just right click on the Aloaha System Tray Icon and choose settings. Then configure your Aloaha according to the screenshots below.

| Settings 2.1.228                                                                                | × |
|-------------------------------------------------------------------------------------------------|---|
| PDF   Save   e-Mail   Print Settings   Digital Signature   Signature Settings   Bookmarks   / _ | Þ |
| _ Digital Signature                                                                             |   |
| Current User Store (default)                                                                    |   |
| 2) Stefan Engelbert, aloaha, 11/4/2006 2:17:10 AM                                               |   |
| I read this document                                                                            |   |
| v digital sign PDE                                                                              |   |
|                                                                                                 |   |

| Settings 2.1.228                                 | ×                             |
|--------------------------------------------------|-------------------------------|
| PDF Save e-Mail Print Settings Digital Signature | nature Settings Bookmarks 🛛 🚈 |
| Signature Settings                               |                               |
|                                                  | Position on Page (%)          |
| 🙆 Aloaha                                         | upper left: 60 97             |
| PDF Signature                                    | bottom right: 90 92           |
| Enable Text Signature 🔽 Use picture signature    | ✓ Ok                          |

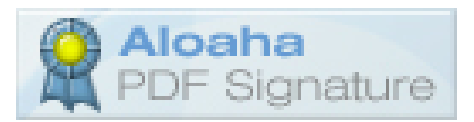

#### Configure the free Aloaha Class 1 Certificate to be used in Microsoft Outlook

If the email address of your Aloaha Certificate matches the email address of at least one of your Outlook account you can use the Aloaha Certificate in Outlook to digitally sign and encrypt emails. Please open the Outlook options from the Tools Menu and follow the steps below.

Options

? ×

ОК

Cancel

| Open the "Security" Tab as shown at the right side. | Preferences       Mail Setup       Mail Format       Spelling       Security       Other       Delegates         Encrypted e-mail       Encrypted contents and attachments for outgoing messages       Encrypted contents and attachments for outgoing messages         Add digital signature to outgoing messages       Security signed message when sending signed messages         Request S/MINE receipt for all S/MINE signed messages       Default Setting:       Aloaha         Security Zones       Security zones allow you to customize whether scripts and active content can be run in HTML messages.       Zone:       Settings         Zone:       Change Automatic Download Settings       Download Pictures       Change Automatic Download Settings         Digital IDs or Certificates are documents that allow you to prove your identity in electronic transactions.       Publish to GAL       Import/Export       Get a Digital ID         OK       Cancel       Apply |  |  |  |
|-----------------------------------------------------|----------------------------------------------------------------------------------------------------|--|--|--|
|                                                     | Change Security Settings                                                                                                    |  |  |  |
|                                                     | Security Setting Preferences Security Setting Name:                                                                                                    |  |  |  |
|                                                     | kloaha 🗸                                                                                                    |  |  |  |
|                                                     | Cryptography Eormat: S/MIME                                                                                                    |  |  |  |
|                                                     | Default Security Setting for this cryptographic message format                                                                                                    |  |  |  |
|                                                     | Default Security Setting for all cryptographic messages                                                                                                    |  |  |  |
| Now press the Settings Button to                    | Security Labels New Delete Password                                                                                                    |  |  |  |
| configure/choose your digital Aloaha                | Certificates and Algorithms                                                                                                    |  |  |  |
| Certificate.                                        | Signing Certificate: Stefan Engelbert Choose                                                                                                    |  |  |  |
|                                                     | Hash Algorithm: SHA1                                                                                                    |  |  |  |
|                                                     | Encryption Certificate: Stefan Engelbert Choose                                                                                                    |  |  |  |
|                                                     |                                                                                                    |  |  |  |
|                                                     |                                                                                                    |  |  |  |
|                                                     | Send these certificates with signed messages                                                                                                    |  |  |  |

Once you press OK you are ready to digitally sign and/or encrypt your emails!

### Configure the free Aloaha Class 1 Certificate to be used in Microsoft Outlook Express

To be able to use the Aloaha Certificates in Outlook Express please start Outlook Express and choose Tools/Accounts from the Menu

Browse to the "Mail" Tab and double click on that account which uses the same email address as your digital Aloaha Certificate.

| 😪 Alaoha Proper                                                                                                    | ties 🤶 🕺                          |  |  |  |
|----------------------------------------------------------------------------------------------------|-----------------------------------|--|--|--|
| General Servers                                                                                                    | Connection Security Advanced IMAP |  |  |  |
| Signing certificate                                                                                                    |                                   |  |  |  |
| Select the signing certificate below. This will determine the digital ID used when signing messages with this account.                                                      |                                   |  |  |  |
| <u>C</u> ertificate:                                                                                                    | Users Select                      |  |  |  |
| Encrypting prefer                                                                                                    | ences                             |  |  |  |
| Select the encryption certificate and algorithm. These are<br>included with your digitally signed messages so others can send<br>encrypted mail to you with these settings. |                                   |  |  |  |
| C <u>e</u> rtificate:                                                                                                    | Users Seject                      |  |  |  |
| Algorithm:                                                                                                    | RC2 (128-bit)                     |  |  |  |
|                                                                                                    |                                   |  |  |  |
|                                                                                                    |                                   |  |  |  |
|                                                                                                    |                                   |  |  |  |
|                                                                                                    | OK Cancel Apply                   |  |  |  |

Under the "Security" Tab you can now choose and configure your digital signatures to be used in Outlook Express.

## Export a digital Certificate incl. private key to a .pfx file

It depends on the initial installation of your certificate if it is exportable or not. In case it is exportable you can open the Windows Certificate Manager to export your certificate to a pfx file.

Open the Certificate Manger from the command prompt with the command certmgr.msc

| 🔓 certmgr - [Certificates - Current User\Personal\Certificates] |                              |                                      |                 |                       |                  |
|-----------------------------------------------------------------|------------------------------|--------------------------------------|-----------------|-----------------------|------------------|
| Ele Action View Help                                            |                              |                                      |                 |                       |                  |
|                                                                 |                              |                                      |                 |                       |                  |
| 🗑 Certificates - Current User                                   | Issued To 🔺                  | Issued By                            | Expiration Date | Intended Purposes     | Friendly Name    |
| 🖻 🧰 Personal                                                    | 🔛 Aloaha Public              | aloaha                               | 11/8/2006       | Encrypting File Syste | <none></none>    |
| Certificates                                                    | 🔛 Aloaha Software            | aloaha                               | 11/5/2006       | Code Signing          | <none></none>    |
| Trusted Root Certification Autho                                | 🖼 Josephine Engelbert        | aloaha                               | 11/4/2006       | Encrypting File Syste | <none></none>    |
| Enterprise Trust                                                | 🔛 Stefan Engelbert           | aloaha                               | 11/4/2006       | Encrypting File Syste | <none></none>    |
| Intermediate Certification Author                               | 🔛 Stefan Engelbert           | Stefan Engelbert                     | 10/5/2010       | <all></all>           | <none></none>    |
| Active Directory User Object                                    | 🔛 Stefan Engelbert           | aloaha                               | 1/21/2007       | Encrypting File Syste | <none></none>    |
| Irusted Publishers                                              | 🔤 Stefan Engelbert           | aloaha                               | 12/6/2006       | Secure Email, Client  | <none></none>    |
| Third Darty Deat Cartification A                                | 🔤 stefan engelbert           | WEB.DE TrustCenter EMail-Zertifikate | 2/25/2006       | <all></all>           | stefan engelbert |
|                                                                 | 🔤 Stefan Engelbert@wrocklage | aloaha                               | 11/23/2006      | Encrypting File Syste | <none></none>    |
|                                                                 |                              |                                      |                 |                       |                  |
| E Certificate Enrollment Requests                               |                              |                                      |                 |                       |                  |
| •                                                               | •                            |                                      |                 |                       | Þ                |
|                                                                 |                              |                                      |                 |                       |                  |

Right click on the certificate to be exported and choose "All Tasks/Export"

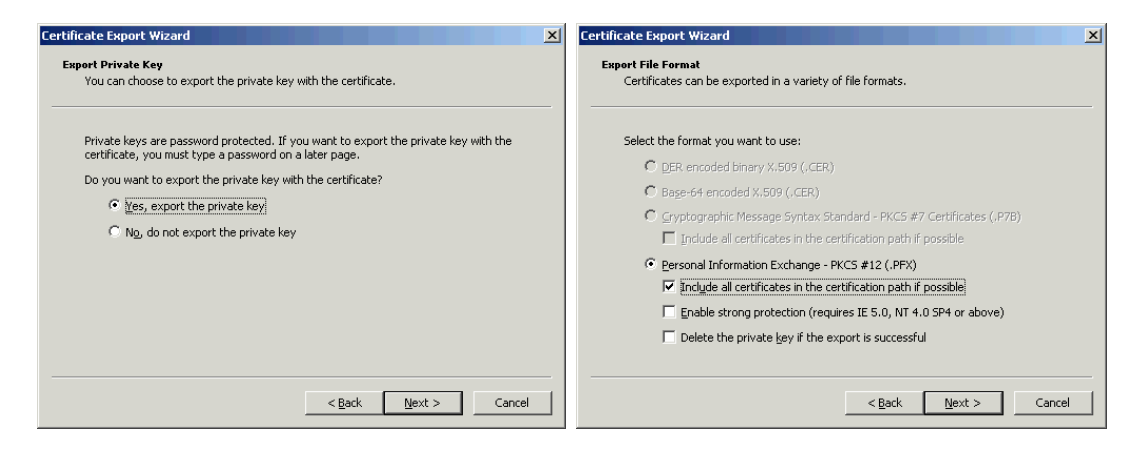

Choose a secure password to make sure that the private key of the pfx file is properly protected!